# BMW

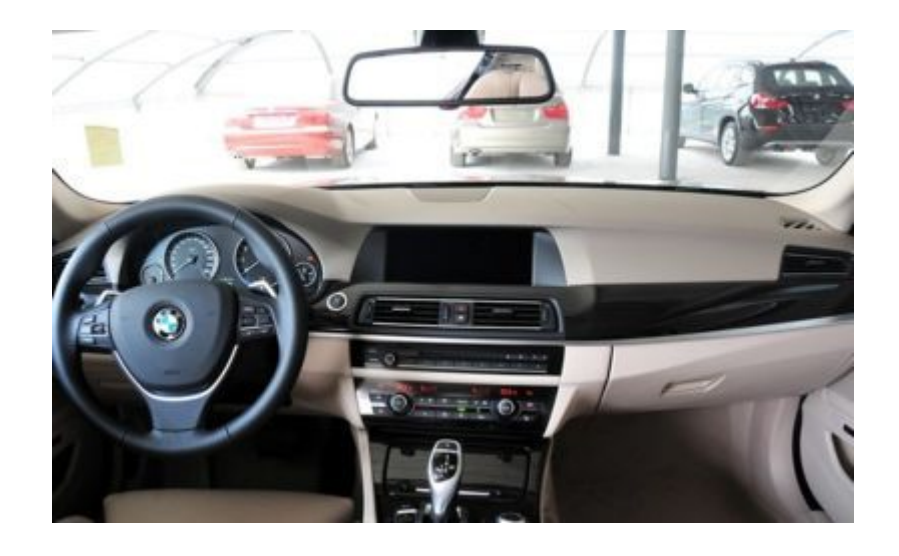

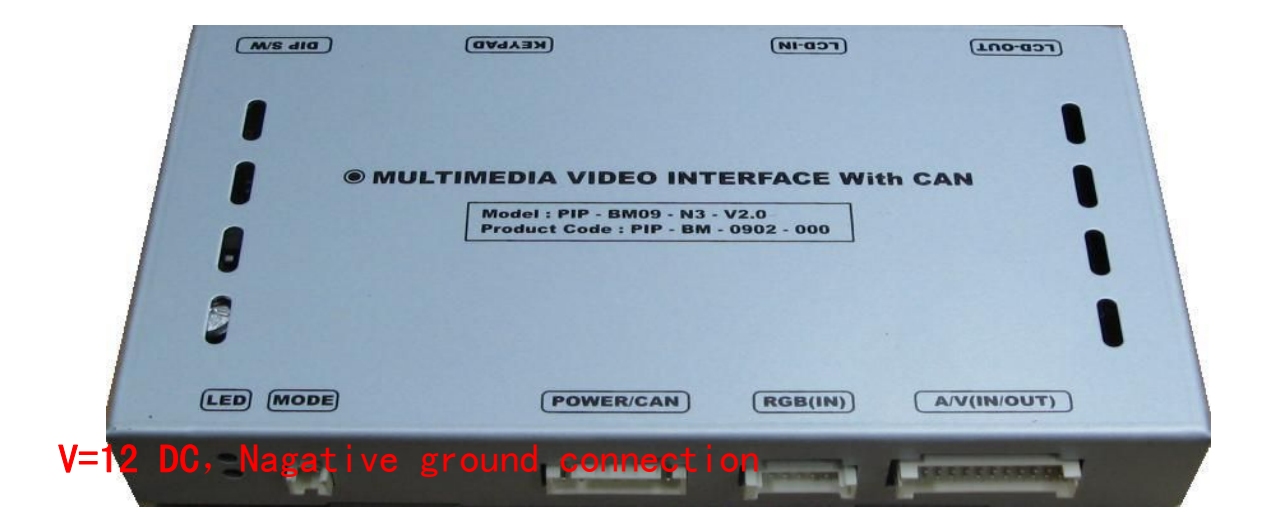

# 1, accessories

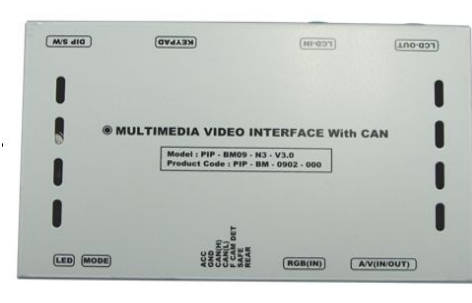

(1) interface video

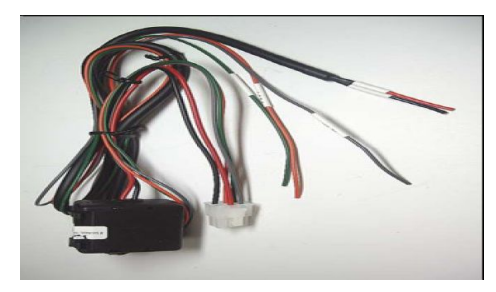

(3) cable

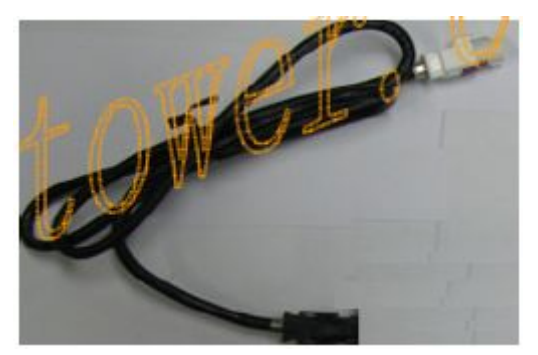

(5) LCD OUT data cable

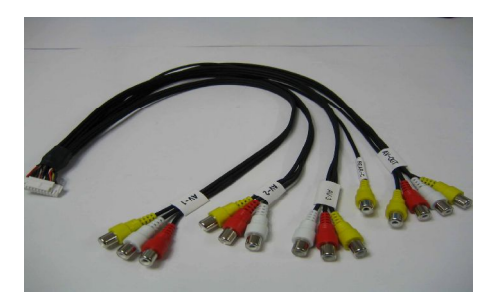

(2) AV output

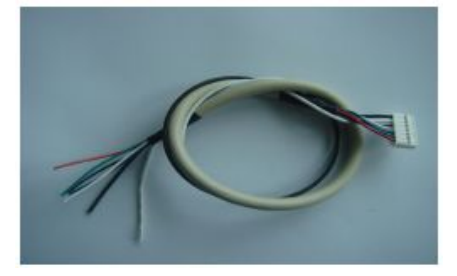

(4) RGB IN (GPS) cable

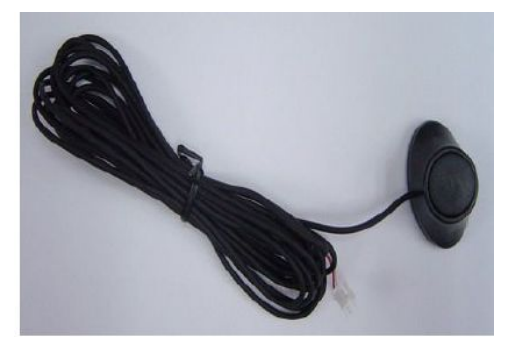

(6) MODE cable

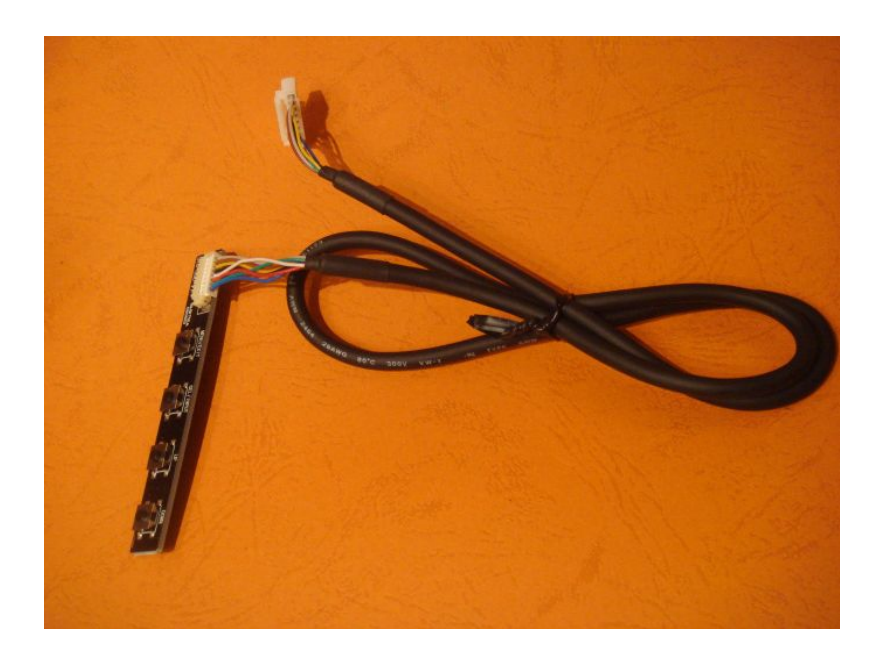

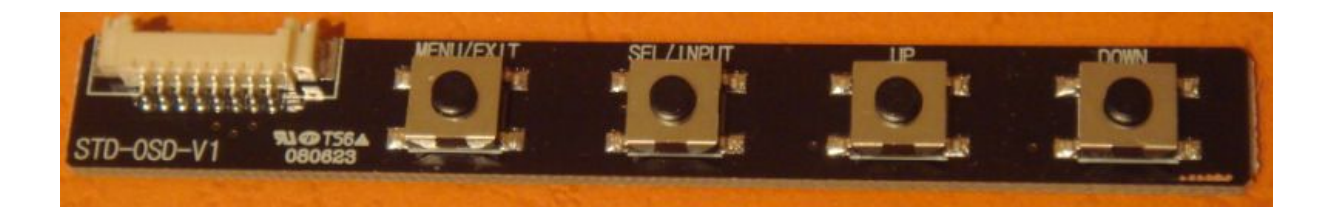

(7) picture setup and mode board

# 2. Pictures of connection

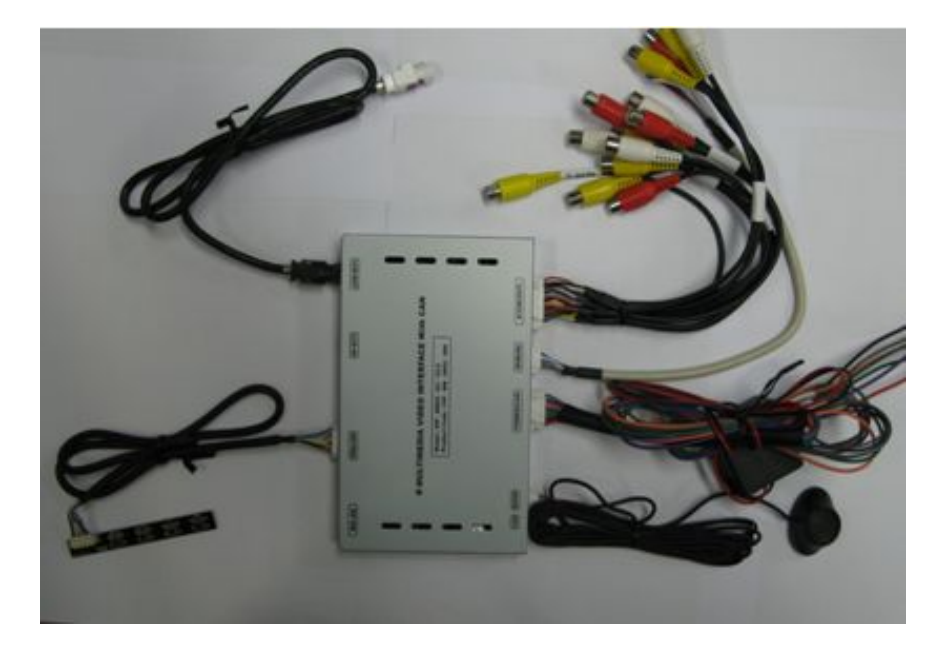

# **3.** Introduction of each slot:

(1) each slot

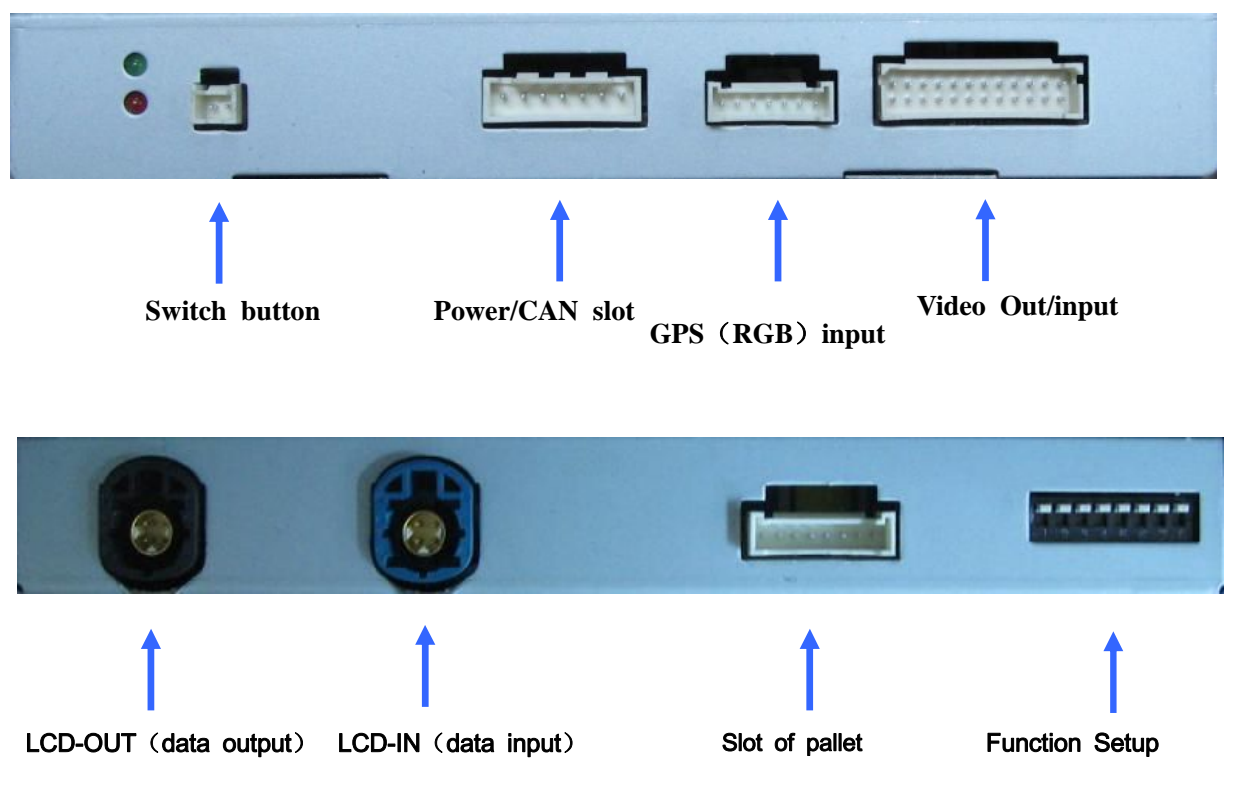

# (2) power cable and RGB slot

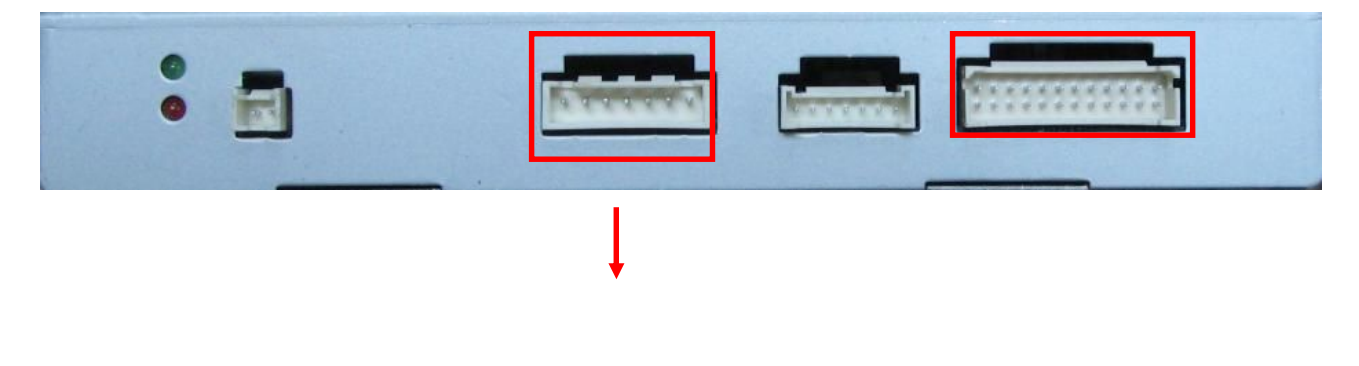

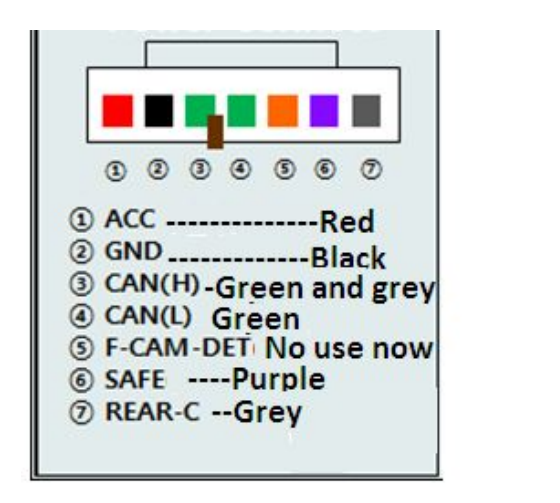

#### **Power cable:**

This power cable is for safe power, has filter, better for picture quality.

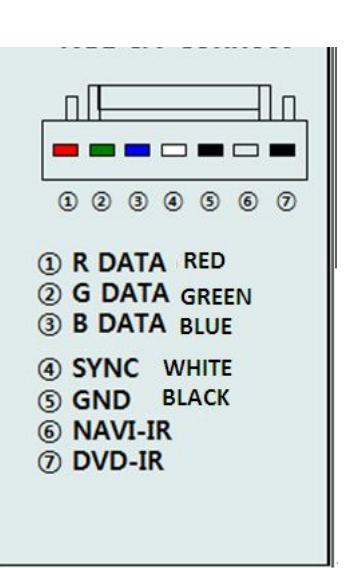

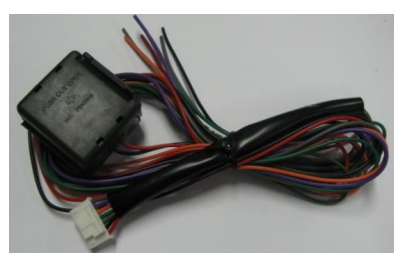

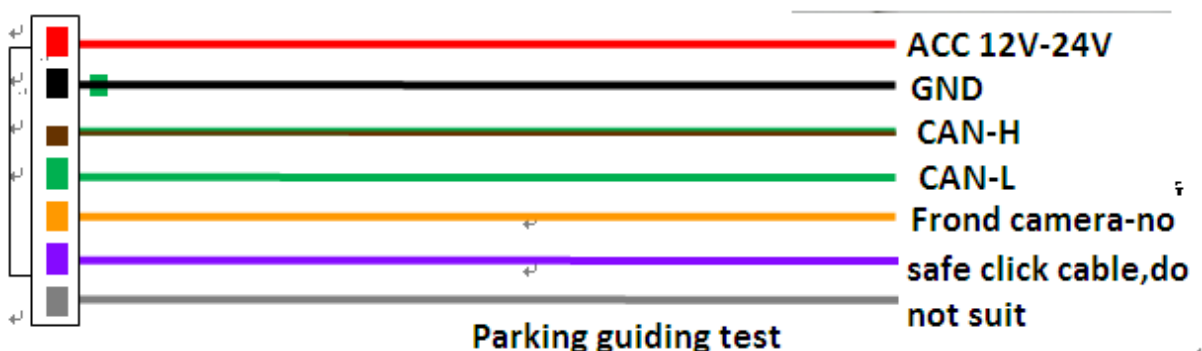

Define to all the cable upwards

- (1) red ACC power cable connect to ACC:8V-16V, better input is 12V
- (2) black connect the earth

(3) orange cable is the front camera(do not support now,.) when you use it,do not need to connect now

- (4) purple cable is the safe cable, do not use.
- (5) grey cable is the parking control: set the control signal for camera, ensure when parking the screen can auto skip to parking shot, this car model is CAN control parking, so this cable do not need to connect.

### **RGB define:**

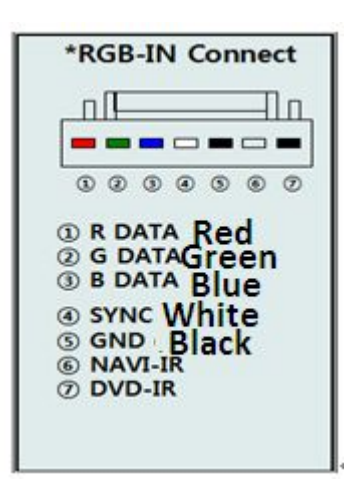

RGB-in is GPS input signal: When connect, please note that all the pin concept has the opposite define with the RGB cable, must connect according to the order of the interface video

generally: the 6<sup>th</sup> cable is used to control IR cable of GPS/TV.

The 7<sup>th</sup> cable is used to control the IR of DVD

## CAN cable introduction

CAN cable has two, connected to control signal CAN HIGH and CAN LOW, please find the CAN LOW and CAN HIGH as the introduction and make sure that your way is right.

#### How to find CAN HIGH /CAN LOW?

Behind BMW screen control board, you can strop off one cable of the connection, and find a gr een-brown cable, it is CAN HIGH, another green cable is CAN LOW.

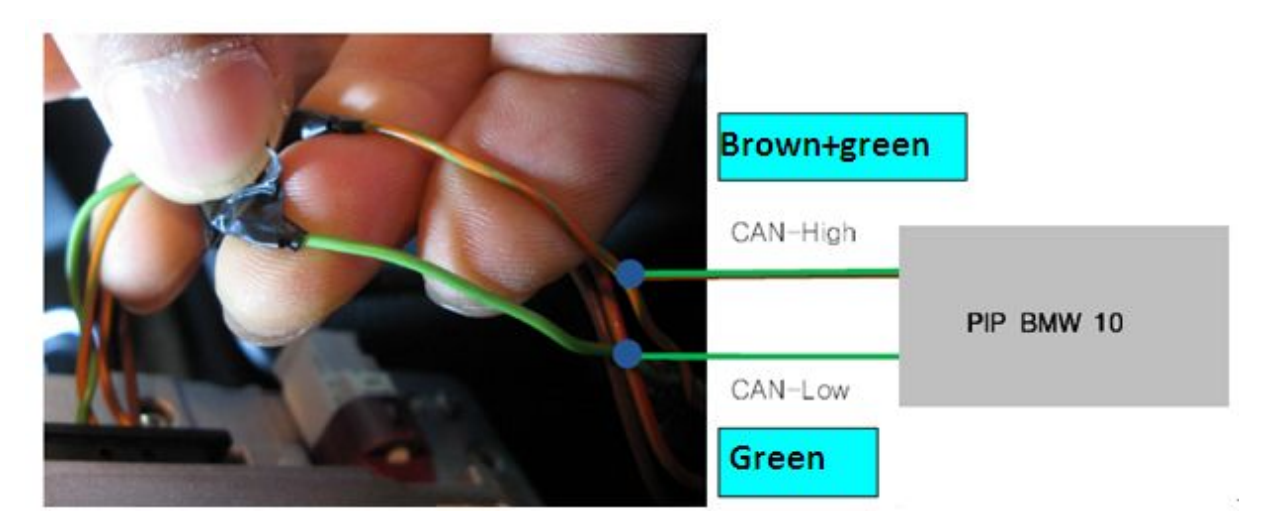

Please do not connect this place wrong.

## **DIP** usage:

| Button No. | function                                                               |
|------------|------------------------------------------------------------------------|
| #1         | Turn on/off the GPS signal street, upwards is turn on.                 |
| #2         | Turn on/off the AV1 signal street, upwards is turn on.                 |
| #3         | Turn on/off the AV2 signal street, upwards is turn on.                 |
| #4         | Turn on/off the AV3 signal street, upwards is turn on.                 |
| #5         | Screen size option: upwards means 8.8 inch or 10.2 inch                |
|            | Downwards is 7 inch                                                    |
| #6         | No define now                                                          |
| #7         | Parking signal option: upwards: original camera or close, downwards is |
|            | added camera.                                                          |
| #8         | No define now                                                          |

## **Pallet introduction**

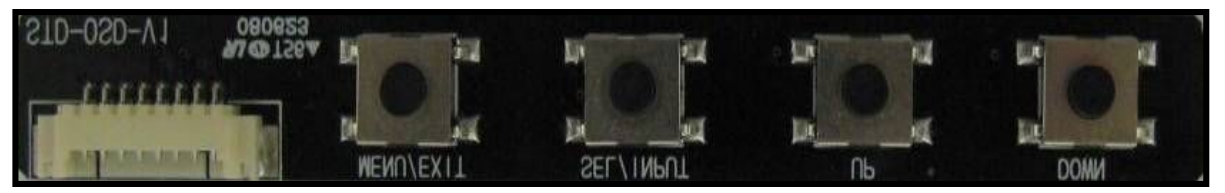

## MENU : set OSD, after setting up, press this means quit

SEL : choose or switch UP : left/up DOWN : right/down \*FACTORY MODE (Interface setting) : press as UP→DOWN→UP →MENU can be as Factory Mode. Original button operation - I-Drive (E90, F01, F18)

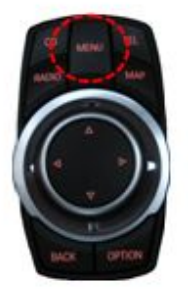

Menu:press for 2 seconds-switch Less then 2 seconds--switch to original screen ⊽ :pull behind more than 2 seconds--can switch beteween parking&Radar

(E90)

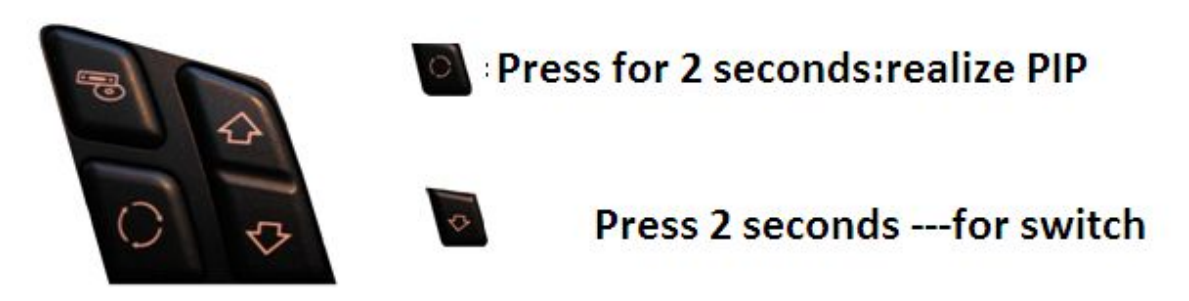

Menu button---press for 2 seconds, can have function of switch. Less than 2 seconds, switch to original screen

 $^{igtarrow}$  button more than 2 seconds—realize parking

and parking sensor switch

## 4、 OSD function instroduction:

What is OSD? ON SCREEN DISPLAY.

### 1. use menu adjust: remote control operation

1) IMAGE adjust:

GPS output shot:

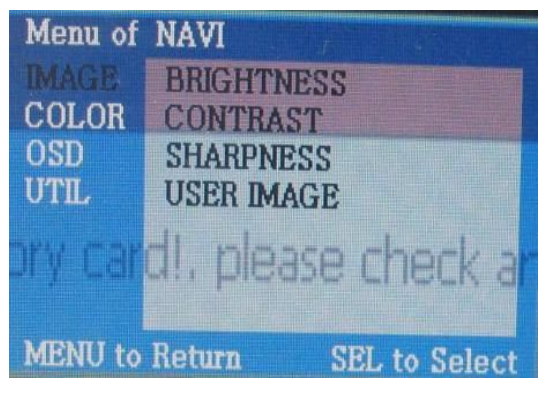

AV out-put shot:

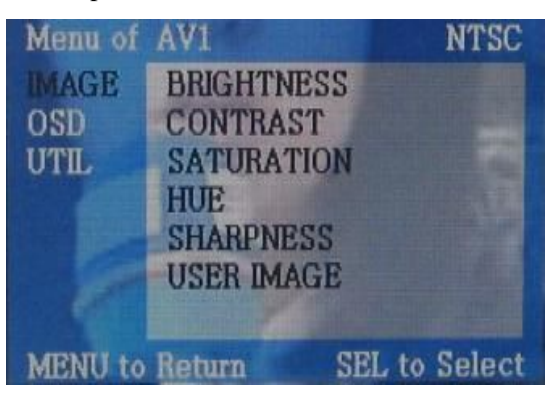

BRIGHTNESS:brightness adjustSHARPNESS:sharpness adjustSATURATION:saturation adjust (color)

2) OSD adjust option :

:

GPS

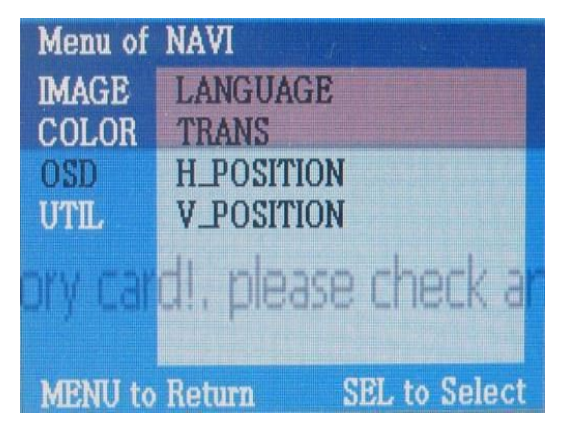

LANGUAGE: OSD(English Chinese) H-POSITION:

By optional of UTIL can recover to factory default.

### 2. Introduction of factory setup

**Press UP** $\rightarrow$ **DOWN** $\rightarrow$ **UP** $\rightarrow$ **MENU button to enter Factory Mode.** 

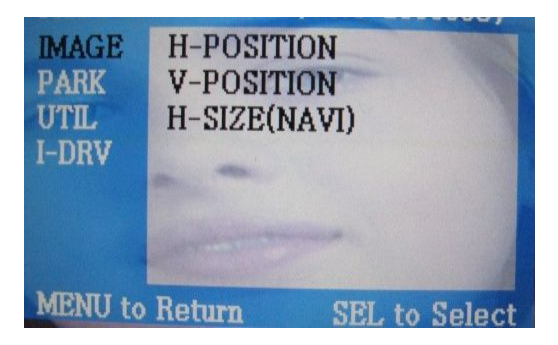

MAGE PARK ENABLE PARK PARK SETUP SAFE ENABLE I-DRV MENU to Return SEL to Select

Introduction:

IMAGE move

- (1) H-POSITION left/right
- (2) V-POSITION up/down

PARK can set the parking have place or not. Considering the introduction below:

CONTRAST: contrast adjust USER IMAGE: back to initial setup HUE: Hue adjust

AV out-put:

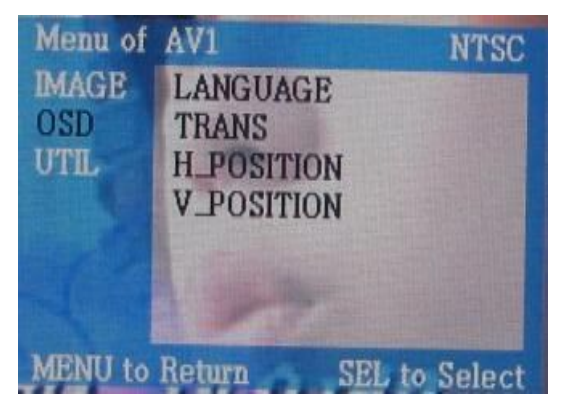

TRANS: OSD trans adjust V-POSITION:

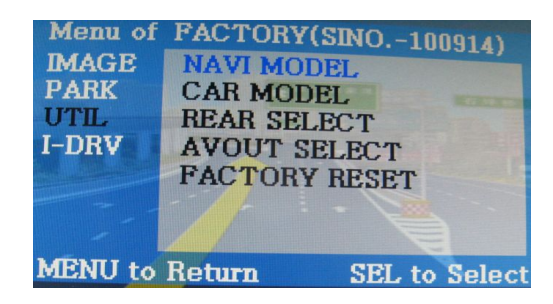

| Menu of | FACTORY(SINO,-100914) |
|---------|-----------------------|
| IMAGE   | LDRV TYPE             |
| PARK    | I_DRV REMOTE          |
| UTIL    | LDRV CONTROL          |
| I-DRV   | I_DRV AUX             |
|         |                       |
| -       |                       |

NAVI MODEL: GPS brand choose DEFAULT -480\*234

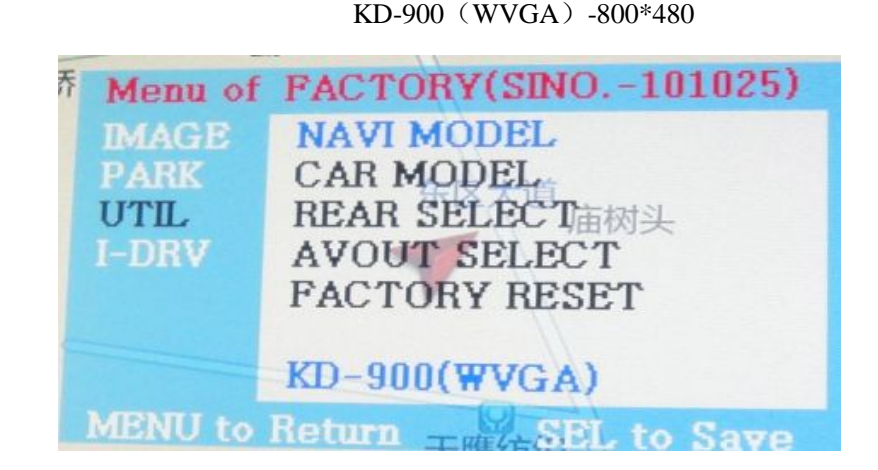

CAR MODEL: New 3 .X1.X5.X6 screen with 8.8 inch choose E90

New 5 series, 5 series choose F18 New 5 series with lateral camera choose "F18-S" New 7 series choose F01

REAR SELECT: choose CAN then it is CAN cable control parking, choose "LAMP" then it is parking light control, New model

BMW model please choose "CAN" and make sure that the CAN cable is correctly connected. FACTORY RESET:

I-DRV option setup: I-DRV TYPE choose NEW I-DRV

I-DRV CONTROL choose ON (if need to use original I-DRV operation GPS, DVD, TV etc external added device)

I-DRV REMOTE and I-DRV AUX do not need to setup

#### 1) Setup the parking line: must under factory mode.

First enter factory mode, like the picture below, enter park option and park enable, choose "ON"

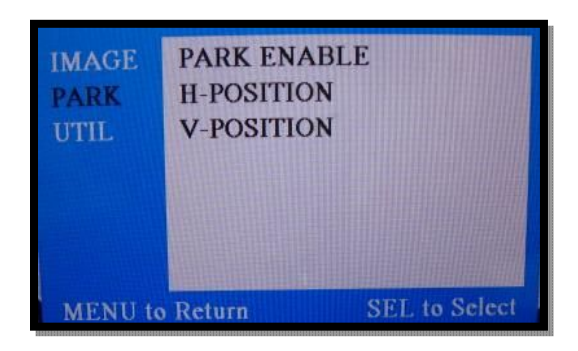

Can use parking like pictures left

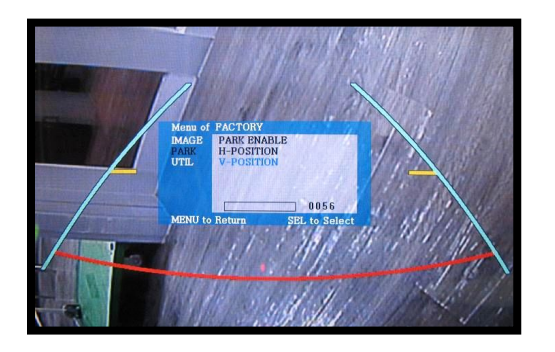

Choose below "PARK":

Use H-POSITION and V-POSITION order to adjust the direction, and choose the best o ne you like.

# 5, Technologic

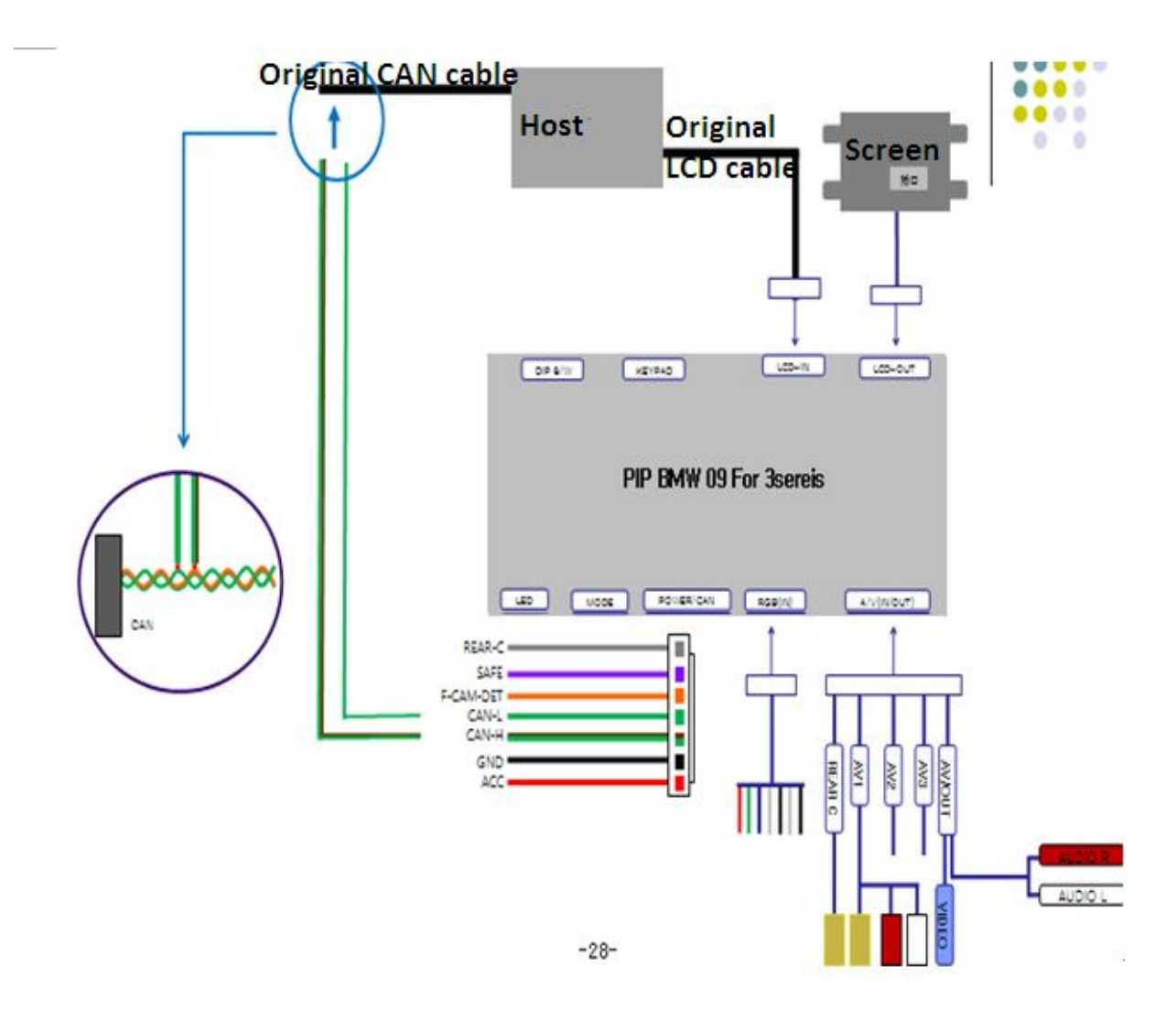

# **6**, Installation

### (F18 New 5series as example)

1) Use your hand pull the peach wood area of the screen.

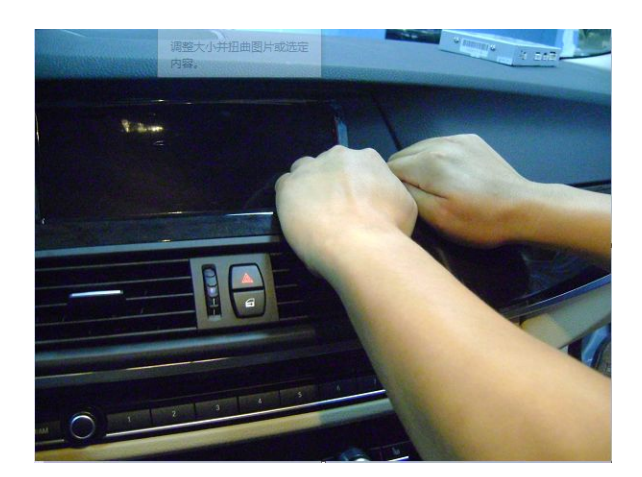

2) get rid of the peach wood

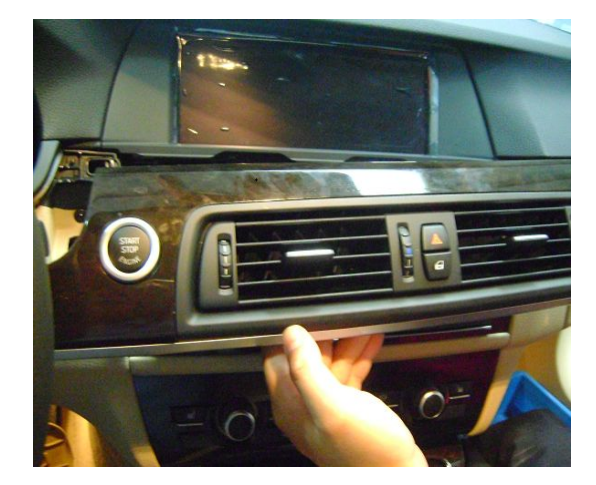

- 3) get rid of the two screws behind the screen
- 4) get out the screen and the plug

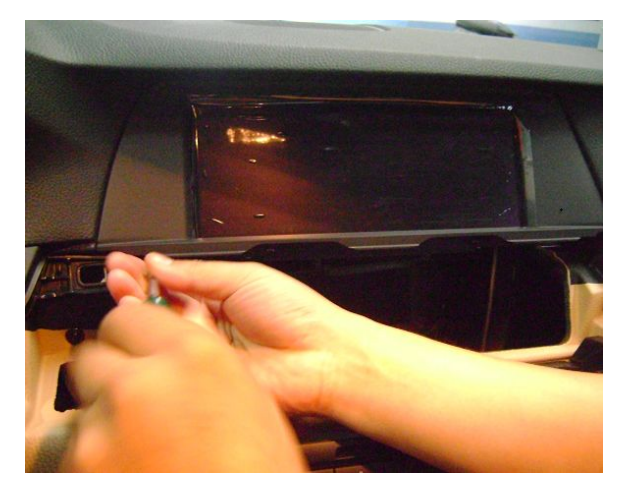

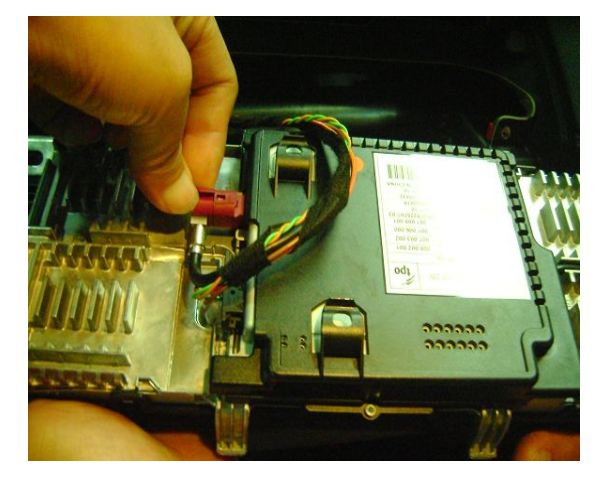

6) open the cover  $5\,)\,$  connect the CAN cable,,green with orange is CAN H, Green is CAN L

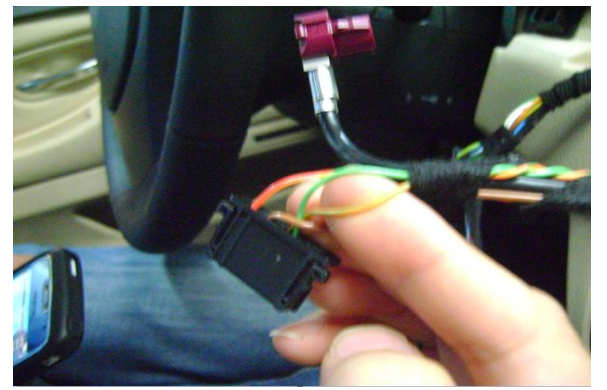

7) Remove rail box back tuyere cover, pull out cigarette lighter plug connection ACC and ground and AUX audio line

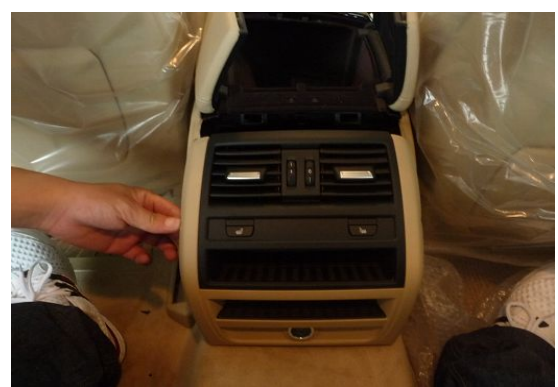

8) Tear down co-pilot next left a screw, take out rail box

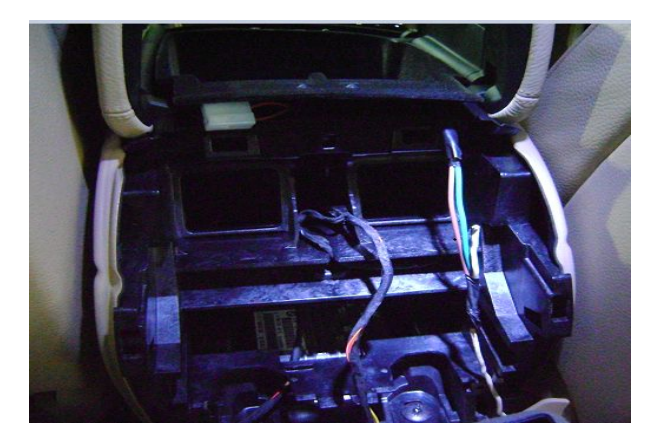

 $9) \hspace{0.1 cm} \text{connect} \hspace{0.1 cm} \text{ACC AUX ground by rail box on the} \\$ 

side plate in order to get the line

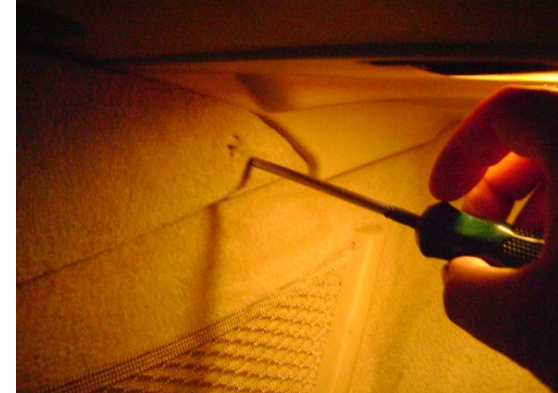

right side of threading to the front

10) Pull down 2 screws before the co-pilot below guard

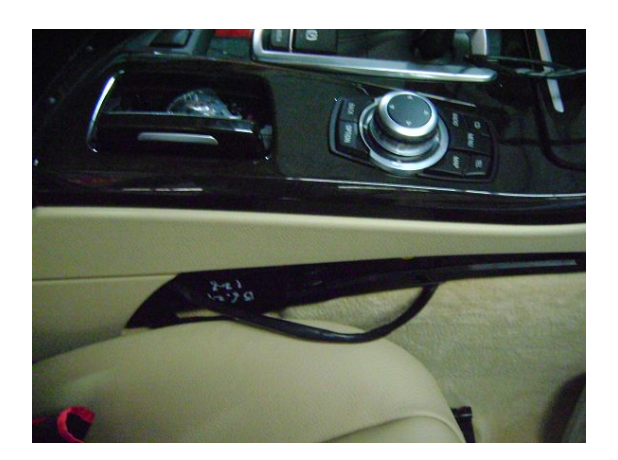

11) Remove co-pilot former beneath the plate screen by threading the vice driver seat.

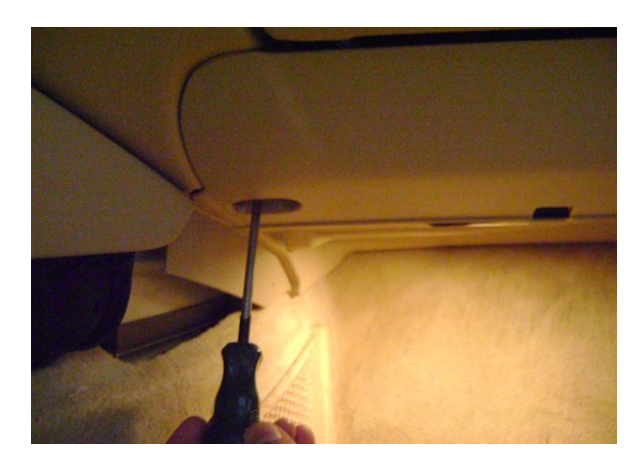

12) move the power cable to the behind of the

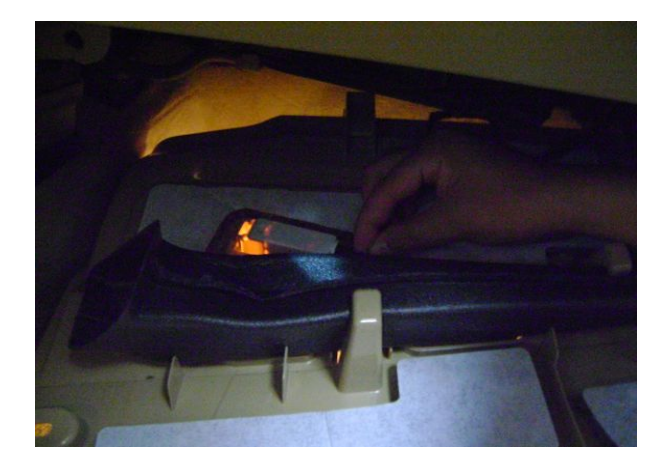

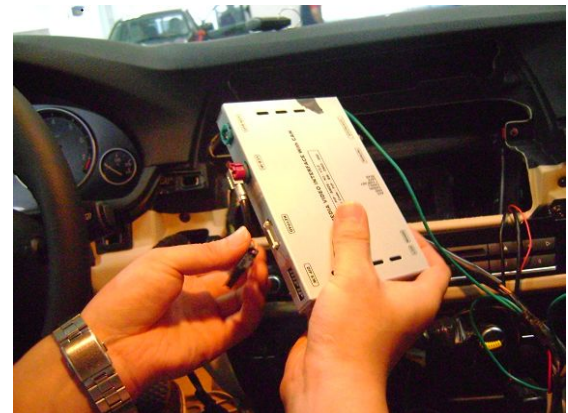

13)check all the slots, and fix the interface.

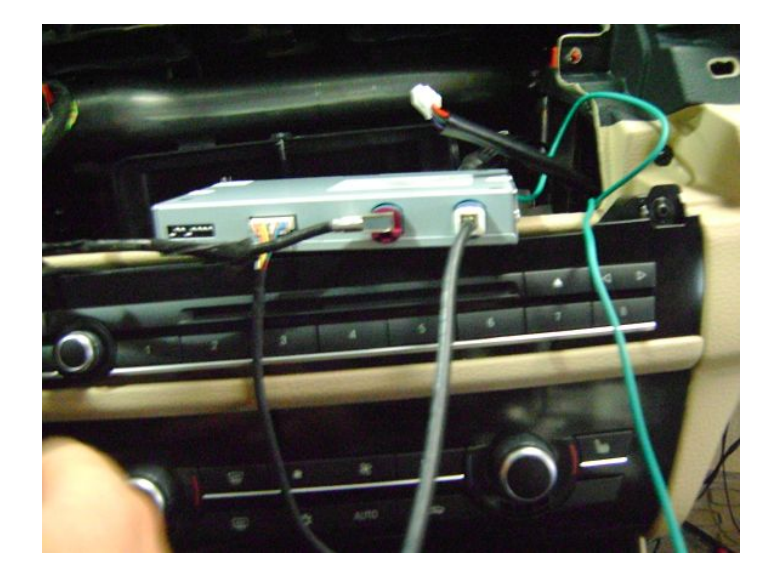